## Web出願システムの『出身校先生サイト』について

https://lsgrf.grapecity.com/sensei

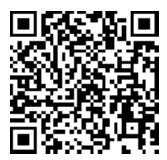

Web出願システム『出身校先生サイト』を利用することで、本校で開催しているオープンスクールや学校説明会などの 申込状況を確認することができます。また、志願者の出願状況や志願者一覧表の印刷、合否状況の確認など、本校受験の 際にもご活用いただけます。

普段、ご使用になっているパソコン、スマートフォン、タブレット等からアクセスが可能です。 山形城北高等学校のホームページにあるバナーより、本校のWeb出願システム『出身校先生サイト』にアクセスして ください。ページ右上にあるURLを直接入力するか、QRコードを読み込ませることでもアクセスは可能です。

 出身校先生サイトを初めて利用する場合、「アカウントの 登録」と「FAX認証」が必要になります。「初めての方 はこちら」を押してください。

| ① 先生専用のサイトです。志願者は利用でき                        | きせん。           |
|----------------------------------------------|----------------|
| メールアドレス                                      |                |
| א-פגא                                        | ø              |
| リスワートを忘れた3                                   | <u>毎日はこちらへ</u> |
| ※「利用規約」「推奨環境」をご確認の上、ご利用                      | 月ください。         |
| ※ よくある質問(出身校先生サイト) ・操作動画<br>※ よくある質問(志願者サイト) | í.             |

③ 「先生情報」の項目に必要な事項を入力し、「送信」を 押してください。パスワードはお忘れになりませんよう、 ご注意ください。

| 4 | 上記③で入力したメールアドレスに「アカウント仮登録の |
|---|----------------------------|
|   | 完了」のメールが届きます。メールの文面にある「本登録 |
|   | 完了専用のURL」からアカウント登録を完了してくださ |
|   | <i>د</i> ، ۵               |

⑤ アカウント登録が完了すると、次に「FAX認証」を行い ます。「出身校先生サイト」からメールアドレス、パスワ

| 先生情報        |      |
|-------------|------|
| *先生氏名       |      |
| *学校名        |      |
| *メールアドレス    |      |
| *パスワード      |      |
| *パスワード(再確認) |      |
|             | 戻る送信 |
|             |      |

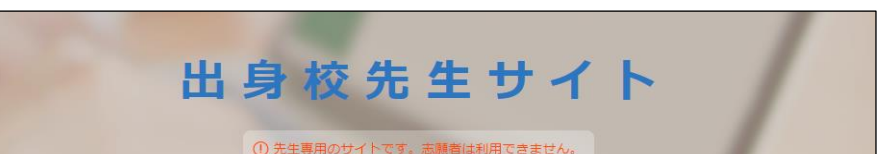

## ードを入力し、「ログオン」してください。

| メールアドレス                                  |   |
|------------------------------------------|---|
| <br>パスワード (2)                            | 5 |
| ノスリートをあれた場合はとうう                          |   |
| 初めての方はこちら                                |   |
| ※「利用規約」「推奨環境」をご確認の上、ご利用ください。             |   |
| ※ よくある質問(出身校先生サイト)・操作動画 ※ トくある質問(主願者サイト) |   |

- ⑥ 「FAX認証」を行う画面が表示されます。貴校のFAX番号を入力し、「FAX送信」を押してください。
- ⑦ 貴校のFAX番号宛に、グレープシティ株式会社から「認
   証コード」が記載されたFAXが届きます。
- ⑧ 「出身先生校サイト」から再度、ログオンすると「認証コー ード』を入力する画面が表示されます。FAXに記載された 「認証コード」を入力していただき、「認証」を押すと、す べての登録が完了になります。

| *FAX番号<br>*認証コード | FAX送信 |
|------------------|-------|
|                  | 認証 戻る |
|                  |       |

| *FAX番号 | F A X送信 |
|--------|---------|
| *認証コード |         |
|        | 認証 戻る   |
|        |         |

- 登録が完了し、ログオンすると、下図のような画面が表示
   されます。同じシステムを取り入れている他校さまの情報
   も確認することができます。
   操作方法について不明な場合は、「操作動画」で確認する
  - こともできます。

| ☆ ホーム       | ଜ ホーム                 |          |        |         |        |          |      |
|-------------|-----------------------|----------|--------|---------|--------|----------|------|
| B 説明会申込状況一覧 |                       |          |        |         |        |          |      |
| 』出願申込状況一覧   | ( <b>F</b> M)         |          |        | (¥)     | f-     |          |      |
| 🔒 合否状況一覧    | <b>、</b><br>説明会申込状況一覧 | 出願申込状況一覧 | 合否状況一覧 | 入学手続金一覧 | エクスポート | ダウンロード一覧 | 操作動画 |
| ④ 入学手続金一覧   |                       |          |        |         |        |          |      |
| 6 エクスポート    |                       |          |        |         |        |          |      |
| ◎ ダウンロード一覧  |                       |          |        |         |        |          |      |
| EB 操作動画     |                       |          |        |         |        |          |      |